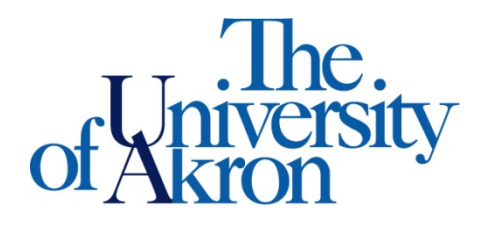

Office of Accessibility Simmons 105 Akron, OH 44325-6213 (330) 972-7928 TTY (330) 972-5764

## How to Select Textbooks in STARS

Step 1: Go to https://york.accessiblelearning.com/Akron.

Step 2: Log into STARS using your UANetID and password.

Step 3: Select Alternative Formats on the left side.

Step 4: Scroll down to Request Alternative Formats for the current semester.

| Request Alt                                                                                                    | ernative Format | s for Spring | 2020                                                                   |          |      |        |  |  |  |  |  |
|----------------------------------------------------------------------------------------------------|-----------------|--------------|------------------------------------------------------------------------|----------|------|--------|--|--|--|--|--|
| Request Architette Formula for Spring 2020                                                                                                    |                 |              |                                                                        |          |      |        |  |  |  |  |  |
| Steps to get your textbook in an Alternative Format:                                                                                                    |                 |              |                                                                        |          |      |        |  |  |  |  |  |
| <ul> <li>Please check your Alternative Formats Preference. If you have any questions regarding the different formats, please contact our office.</li> </ul>                           |                 |              |                                                                        |          |      |        |  |  |  |  |  |
| <ul> <li>Select the textbook for each course. If your book is not listed or you have additional readings, please contact our office for assistance.</li> </ul>                        |                 |              |                                                                        |          |      |        |  |  |  |  |  |
| <ul> <li>If you have already purchased the textbook, upload the receipt below to show proof of purchase. If you have any questions, do not hesitate to contact the office.</li> </ul> |                 |              |                                                                        |          |      |        |  |  |  |  |  |
| CB1                                                                                                    | CDS             | SEC          | Book Title                                                             | Author   | Tags | Select |  |  |  |  |  |
|                                                                                                    |                 | 2            | DOOK HUE                                                               | Autio    | rays | Beleu  |  |  |  |  |  |
| 1100                                                                                                    | 205             | 003          | Leading Women (ISBN: 9781440584176)                                    | O'Reilly |      | Select |  |  |  |  |  |
| 1100                                                                                                    | 205             | 003          | Leading Women ( <b>Edition</b> : 15) ( <b>ISBN</b> :<br>9781440584176) | OREILLY  | RQ   | Select |  |  |  |  |  |

Step 5: Courses are listed in numerical order, not by name. Click **Select** for each textbook you would like in an alternative format. If you see Ebk before a title, it means an Ebook – only select this if it is your only option for the course.

Step 6: After choosing **Select**, the processing textbook will show up under **List Books Currently Being Processed** for current semester. You will also receive an email indicating the request was submitted.

| IST BOOKS       | CURRENTLY         | BEING PRO                                            | CESSED FOR SPRING 2020                                |                                   |                      |                  |  |  |  |  |
|-----------------|-------------------|------------------------------------------------------|-------------------------------------------------------|-----------------------------------|----------------------|------------------|--|--|--|--|
| Note: If you do | not need a book f | rom a particula                                      | class or you would like to add additional books or se | lect different format, please not | ify our office as so | oon as possible. |  |  |  |  |
| SBJ             | CRS               | SEC                                                  | Book Title                                            | Preference                        | RCPT                 | Status           |  |  |  |  |
| 1100            | 205               | 003                                                  | Leading Women (ISBN: 9781440584176)                   | Kurzweil (KESI)                   | No                   | Processing       |  |  |  |  |
|                 |                   |                                                      |                                                       |                                   |                      |                  |  |  |  |  |
|                 |                   |                                                      |                                                       |                                   |                      |                  |  |  |  |  |
|                 |                   | - E                                                  | mail Body                                             |                                   |                      |                  |  |  |  |  |
|                 |                   | Clas                                                 | s Information: 1100 205.003 - Leadership Prncpls      | & Practices                       |                      |                  |  |  |  |  |
|                 |                   | Boo                                                  | Book Title: Leading Women                             |                                   |                      |                  |  |  |  |  |
|                 |                   | Date Request: Tuesday, April 07, 2020 at 11:39:44 AM |                                                       |                                   |                      |                  |  |  |  |  |
|                 |                   | Req                                                  | uested by: Zippy Roo                                  |                                   |                      |                  |  |  |  |  |
|                 |                   |                                                      |                                                       |                                   |                      |                  |  |  |  |  |
|                 |                   | Offi                                                 | ce of Accessibility                                   |                                   |                      |                  |  |  |  |  |
|                 |                   | The                                                  | University of Akron<br>n, Ohio 44325-6213             |                                   |                      |                  |  |  |  |  |
|                 |                   | (330<br>(330                                         | ) 972-7928 (Voice)<br>) 972-5764 (TDD)                |                                   |                      |                  |  |  |  |  |
|                 |                   | Ema                                                  | il: access@uakron.edu                                 |                                   |                      |                  |  |  |  |  |